## Pokyny a popis služby CopyTrading

Jak funguje systém CopyTrading? Tato služba vám umožňuje generovat další pasivní příjem duplikováním příkazů úspěšných obchodníků (tím se stáváte CopyTrading investorem) nebo umožňuje ostatním uživatelům systému duplikovat vaše příkazy (tím se stanou CopyTrading obchodníkem).

V prvním případě získáte příjem ze ziskových obchodů otevřených vámi vybraným obchodníkem. Ve druhém případě obdržíte provizi za každého svého kopírujícího investora.

Vyberte si tedy styl obchodování, který vám nejvíce vyhovuje, a objevte nové příležitosti k online obchodování.

## Jak se stát CopyTrading obchodníkem?

1. Přihlaste se do Klientského portálu. V levém menu vyberte sekci CopyTrading.

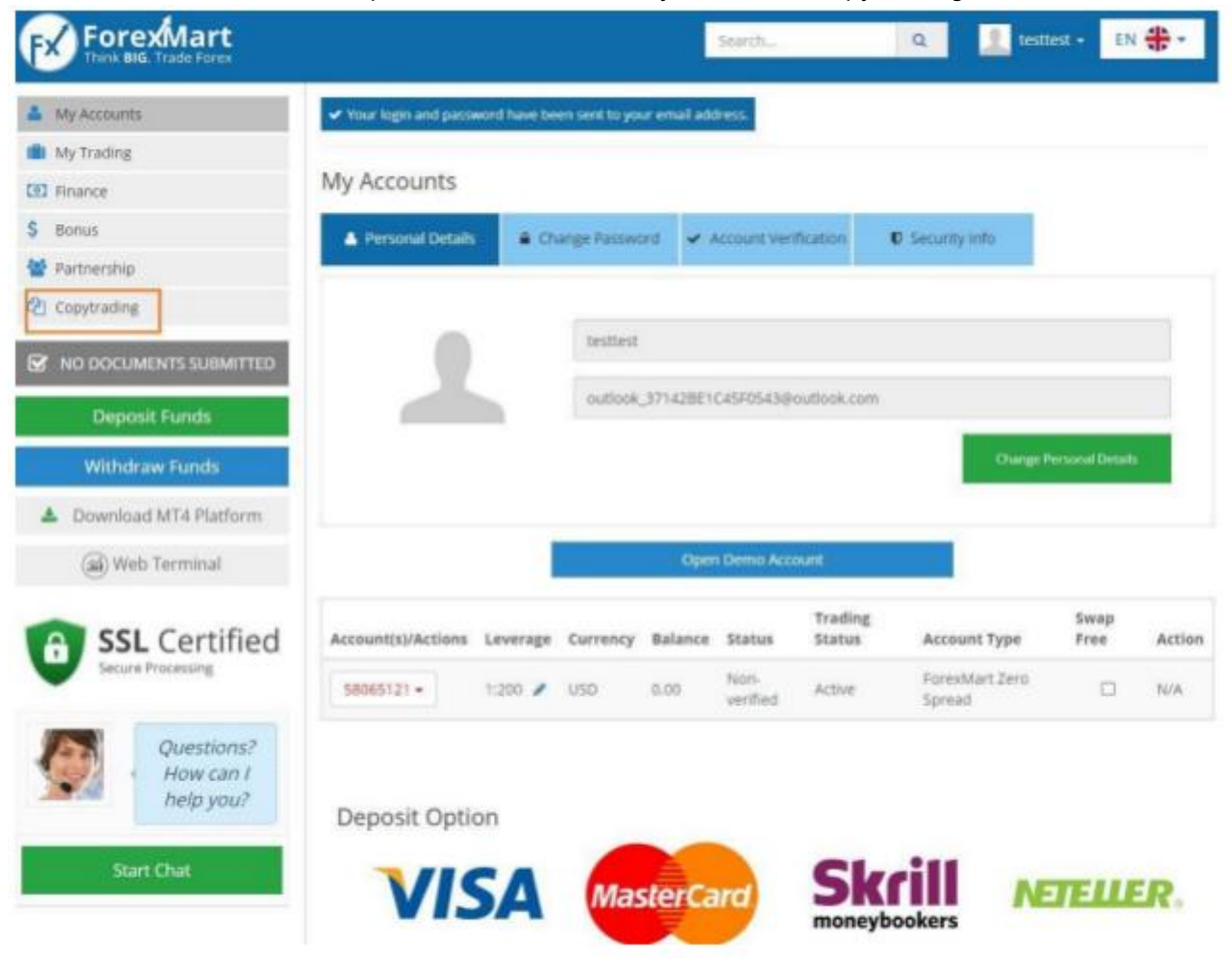

2. V okně, které se objeví, si přečtěte podmínky služby a potvrďte navrhovaná ujednání. Poté klikněte na tlačítko "CopyTrading obchodník".

requests by the copytraums system that may cause usses of the material and the romower.

- 8. Claims and Disputes
  - The Follower and the Trader shall first endeavor to settle any claim or dispute related to technical regulations of the Copytrading system by email communication with the Company and shall maintain in confidentiality all information related to the claim or dispute before it has been settled.
  - The Company shall consider all claims or disputes related to the functioning of the Copytrading system within 30 days after it has been received. The Company will not consider any claim or dispute related to losses resulting from Trader's activities on Forex market.
  - All claims and disputes shall be subject to the present Agreement and a rule of reason in case any aspect
    of the Copytrading system is insufficiently set forth herein.
- 9. Language.
  - 1. The language of the present Agreement is English.
  - For the Customer convenience, the Company can provide the Agreement version in a language different from English. The translated version of the Agreement is of a merely informative character.
  - 3. In case of variant readings of a translated version and the present Agreement in English.

I agree to the Copytrading system Use Agreement terms and conditions.

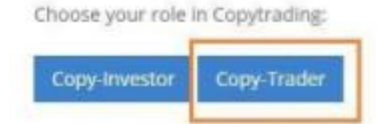

## 3. Zadejte název svého projektu a zvolte způsob získávání provizí od CopyTrading investorů. Klikněte na tlačítko "Registrovat".

Copy-Trader Registration

| * Your project name        |                              |     |            |
|----------------------------|------------------------------|-----|------------|
| Language of Copytrading s  | ystem notifications:         | 0   | English 🔹  |
|                            | * Copying terms              |     |            |
| Who pays commission:       | Follower                     |     |            |
| Commission per trade: O    | JSD Do not use               |     |            |
| Commission per 0.01 lots ( | profitable trades): <b>G</b> | USD | Do not use |
| Commission per 0.01 lots ( | ail trades): 🛛 USD           | Don | ot use     |
| Profit share (in %): 0 %   | Do not use                   |     |            |
| Daily commission: O USD    | Do not use                   |     |            |

Informace o provizích

Po registraci jako CopyTrading obchodník musíte zvolit nejvhodnější způsob, jak získávat výnosy:

• Provize za obchod. Za každý obchod svého investora obdržíte fixní provizi v USD. Její výše však nesmí přesáhnout zisk, kterého dosáhl investor.

• Provize za každý ziskový obchod v dolarech. Za každý obchod uzavřený se ziskem obdržíte fixní částku – provizi, kterou musí investor zaplatit za 0,01 lotu každého obchodu.

• Investor zaplatí provizi za 0,01 lotu jakéhokoli obchodu bez ohledu na to, zda byl uzavřen se ziskem nebo se ztrátou.

 Podíl na zisku v % – z každého úspěšně uzavřeného obchodu obdržíte zisk. V tomto případě je třeba zadat procento ziskových pozic, které bude zaplaceno vašimi CopyTrading investory. Tato možnost je mezi CopyTrading obchodníky tou nejpopulárnější.

• Provize za den. Investor vám platí fixní provizi v USD bez ohledu na to, zda v daný den obchodujete, nebo ne. Tato částka nezávisí na počtu otevřených obchodů za den. Současně investor kopíruje všechny vaše obchody.

Obchodní účet CopyTrading obchodníka je automaticky přidán do monitorovacího seznamu, který obsahuje seznam obchodníků nabízející své příkazy ke kopírování. Monitorovací seznam si každý den prohlíží tisíce obchodníků a umožňuje vám rychle najít investory.

4. V klientském portálu je také potřeba uvést úplné informace o vašem projektu. Za tímto účelem musíte přejít do sekce CopyTrading a vyplnit všechna pole v záložce Profil.

| atar        |                                            |  |
|-------------|--------------------------------------------|--|
|             |                                            |  |
|             | Выберите файл Фабран + Select Upload Вилом |  |
| ount inform | ation                                      |  |
|             | Account number: 0                          |  |
|             | * Your project name: O                     |  |
|             | Description in English®                    |  |
|             | Description in Russian: O                  |  |
|             |                                            |  |
|             | Description in japanese:                   |  |
|             | Description in Japanese:                   |  |

## Jak se stát CopyTrading investorem?

1. Přihlaste se do Klientského portálu. V levém menu vyberte sekci CopyTrading.

| ForexMart              |                         |                             | Search,                  | Q 👤 10          | sttest - EN 静 - |
|------------------------|-------------------------|-----------------------------|--------------------------|-----------------|-----------------|
| My Accounts            | Your legin and password | I have been sent to your en | nañ address.             |                 |                 |
| My Trading             |                         |                             |                          |                 |                 |
| CD Finance             | My Accounts             |                             |                          |                 |                 |
| \$ Bonus               | Personal Details        | Change Password             | ✓ Account Verification   | C Security Info |                 |
| Martnership            | -                       |                             |                          |                 |                 |
| 2) Copytrading         |                         |                             |                          |                 |                 |
| NO DOCUMENTS SUBMITTED |                         | testtest                    |                          |                 |                 |
| Deposit Funds          |                         | outlook_371                 | 42BE1C45F0543@outlook.co | m               |                 |

2. V okně, které se objeví, si přečtěte podmínky služby a potvrďte navrhovaná ujednání. Poté klikněte na tlačítko "CopyTrading investor".

requests by the copytrauting system that may cause losses of the matter of the rollower,

- 8. Claims and Disputes
  - The Follower and the Trader shall first endeavor to settle any claim or dispute related to technical regulations of the Copytrading system by email communication with the Company and shall maintain in confidentiality all information related to the claim or dispute before it has been settled.
  - The Company shall consider all claims or disputes related to the functioning of the Copytrading system within 30 days after it has been received. The Company will not consider any claim or dispute related to losses resulting from Trader's activities on Forex market.
  - All claims and disputes shall be subject to the present Agreement and a rule of reason in case any aspect of the Copytrading system is insufficiently set forth herein.

9. Language.

- 1. The language of the present Agreement is English.
- For the Customer convenience, the Company can provide the Agreement version in a language different from English. The translated version of the Agreement is of a merely informative character.
- 3. In case of variant readings of a translated version and the present Agreement in English.

I agree to the Copytrading system Use Agreement terms and conditions.

|--|--|

3. Vyberte si z monitorovacího seznamu CopyTrading obchodníka (nebo projekt), přihlaste se k odběru jeho obchodního účtu a profitujte z úspěšně uzavřených obchodů.

| Account |                                   | Project Name    | Balance  | Equity   | Trades | Trades | Equity | Registered | Activity  |
|---------|-----------------------------------|-----------------|----------|----------|--------|--------|--------|------------|-----------|
|         | 58046158<br>ForexMart<br>Pro      | mbrokerb.com    | 66538.54 | 48195.70 | 31     | 4938   | 142.84 | 216 days   | Subscribe |
| 0       | 58061748<br>ForexMart<br>Classic  | SCALPING-PRO    | 32500.84 | 27946.84 | 4      | 41     | 82.81  | 38 days    | Subscribe |
| 0       | 58025015<br>ForexMart<br>Cents    | Account Doubler | 45210.00 | 42112.22 | 15     | 3500   | 1.44   | 546 days   | Subscribe |
| 6       | 58063071<br>ForexMart<br>Classic  | Papaku Trader   | 15594.03 | 13920.38 | 7      | 105    | 39.40  | 54 days    | Subscribe |
| ۲       | 58059122<br>ForexMart<br>Classic  | WolvesVn        | 10226.24 | 8118.79  | 5      | 52     | 24.05  | 99 days    | Subscribe |
| 0       | 58063161<br>ForexMart<br>Standard | DutaFX          | 7303-40  | 3150.45  | 7      | 213    | 9.34   | 51 days    | Subscribe |
| •       | 58049983<br>ForexMart<br>Classic  | ninja random    | 1035.36  | 321.16   | 4      | 114    | 1.24   | 191 days   | Subscribe |

V sekci Monitoring máte přístup k portfoliím obchodníků, jejich obchodním statistikám, podmínkám provizí a počtu sledujících investorů.

| rader's Description                                                                         |                    |                                        |                                                                 |     |
|---------------------------------------------------------------------------------------------|--------------------|----------------------------------------|-----------------------------------------------------------------|-----|
| ubscription paramet                                                                         | ers                |                                        |                                                                 |     |
| Choose instrument                                                                           | Is to copy:        | 61                                     | ipying ratio:                                                   |     |
| All Forexmart trading instruments<br>Malor currency pairs (EUIIUSD)                         |                    | Tradec                                 | 200 lots deal                                                   | ÷   |
| USDIPY, GBPUSO, USDCHF);<br>Choose manually;<br>Dizusizuso DGBPAUSO<br>Clusb/pyr Clusbicn#F | 0                  | Your                                   | 1 lot deal                                                      | *   |
|                                                                                             | 0                  | If a trader opens a 1 lot<br>copied    | lot deal, you will get a 0.005 lot deal<br>led to your account. |     |
| Ciusd/cab Caud/usd<br>Cinzd/usd Cieur/jm/                                                   |                    | Daily                                  | copying limit:                                                  |     |
| Cleuriche Cleuricale                                                                        |                    | Choose the number                      | All Y                                                           |     |
|                                                                                             |                    | You copy all deats of                  | of a Copytrading trader.                                        |     |
| 0 The advanced settings of subs                                                             | cristion to copyin | a positions of the Copytrading traders | are designed for ski                                            | led |
| Copytrading followers and allo                                                              | w fine adjusting t | he subscription parameters.            | Call 779 1 29 <del>7</del> 17 574075 547                        |     |

Nastavení kopírování

• Vyberte nástroje, které chcete kopírovat.

Tento parametr je zodpovědný za výběr obchodních nástrojů pro kopírování. V rámci výchozího nastavení vám systém nabídne kopírování všech nástrojů obchodníka, ale jednotlivé nástroje, jejichž obchody chcete kopírovat, si můžete zvolit sami.

Monitoring page of Mbrokerfx.com project

|                                                                                                    | Choose instruments to co      | DV:                                                 | Cop                                                                      | iving ratio:    |
|----------------------------------------------------------------------------------------------------|-------------------------------|-----------------------------------------------------|--------------------------------------------------------------------------|-----------------|
| All Forexmart t                                                                                      | rading instruments:           | ۲                                                   | Trader:                                                                  | 200 lots deal 👻 |
| Major currency<br>USDIPY, G8PUS                                                                      | pairs (EURUSD,<br>D. USDCHEI: | 0                                                   | Your                                                                     | 1 lot deal 🗸    |
| Choose manually:<br>DEUR/USD DGBP/USD<br>DUSD/JPY DUSD/CHF<br>DUSD/CAD DAUD/USD<br>DNZD/USD DEUR/JPY | 0                             | If a trader opens a 1 lot d<br>copied to<br>Daily c | leal, you will get a 0.005 lot deal<br>o your account.<br>copying limit: |                 |
| Deur/Chf                                                                                             | DEUR/GBP                      |                                                     | Choose the number<br>of trades:<br>You copy all deals of a               | All 🗸           |

140

Poměr kopírování.

Tento parametr je zodpovědný za objem kopírovaných obchodů. Umožňuje definovat poměr obchodovaného objemu obchodníka k objemu vašich (investorových) obchodů.

Například nastavíte poměr 2:1, tj. lot obchodníka k lotu investora. To znamená, že objem kopírovaného obchodu na vašem účtu bude menší, než je velikost obchodu otevřeného na účtu obchodníka.

| rader's De                                                                                                    | escription     |                                                                        |                                                                                                    |  |
|----------------------------------------------------------------------------------------------------|----------------|------------------------------------------------------------------------|----------------------------------------------------------------------------------------------------|--|
| ubscriptic                                                                                                    | on parameters  |                                                                        |                                                                                                    |  |
| Choose Instruments to capy:<br>All Focesmant trading Instruments:<br>Major carrency pairs (EURUED,<br>USDPY, GBPUSD, USOCHP):<br>Choose manualty:<br>DEURUDD CGBPUSD<br>DUSD/CHF CUSD/CHF<br>DUSD/CAD CAUD/USD<br>DAZD/CAD CAUD/USD<br>DAZD/CAF CEUR/GBP | npyi<br>O<br>O | Cop<br>Triadee:<br>You:<br>If a trader open a 1 lot o<br>copient t     | tyring natio:<br>200 lots deal<br>1 list deal<br>enel, you will get a 0.005 lot de<br>0 your account. |  |
|                                                                                                    |                | Delty of<br>Choose the number<br>of trades:<br>You copy all deats of a | All 👻                                                                                                 |  |

• Denní limit kopírování.

Můžete si nastavit denní limit počtu otevřených obchodů. V rámci výchozího nastavení se budou kopírovat všechny transakce, ale toto nastavení můžete kdykoli změnit.

Monitoring page of Mbrokerfx.com project

My Subscriptions Profile Copytrading **Recommended Accounts** Trader's Description Subscription parameters Choose instruments to copy: Copying ratio: All Forexmart trading instruments: Trader: 200 lots deal v Major currency pairs (EURUSD. USDJPY, GBPUSD, USDCHFJ: Your ¥ 1 lot deal 0 Choose manually: If a trader opens a 1 lot deal, you will get a 0.005 lot deal 
 DEUR/USD
 DGBP/USD

 DUSD/JPY
 DUSD/CHF

 DUSD/CAD
 DAUD/USD
 copied to your account. DNZD/USD DEUR/JPY DEUR/CHF DEUR/G8P

Daily copying limit:

You copy all deals of a Copytrading trader.

All

v

Choose the number

of trades:

Pokročilá nastavení.

Pokročilé možnosti nastavení jsou dostupné zkušeným klientům. Jejich použitím můžete snadno přizpůsobit kopírování činnosti obchodníka své investiční strategii.

a. Rozsah lotu. Pomocí této funkce můžete kopírovat všechny pozice z účtu obchodníka v rámci stanoveného rozsahu.

b. Fixní lot. Pomocí této funkce můžete kopírovat všechny pozice z účtu obchodníka v souladu s nastavením lotu.

|                                                                                                    |                                                                           |                                        | Hid                      | e settinj |
|----------------------------------------------------------------------------------------------------|---------------------------------------------------------------------------|----------------------------------------|--------------------------|-----------|
| Set the lot range:                                                                                                    |                                                                           |                                        |                          |           |
| Lot range                                                                                                    | ~                                                                         |                                        |                          |           |
| By using lot range feature, you will copy all the positions from<br>Copytrading trader's account within the selected diapason<br>chosen by you in the settings. |                                                                           | s from Min lot:<br>ion                 | 0.01 lot deal            | *         |
|                                                                                                    |                                                                           | Max lot:                               | 1000 lots deal           |           |
| The volume of all tra<br>Don't copy trades                                                                                                    | des opened on your account is lim<br>of bigger or smaller volume than s   | ited to 0.01 lot deal - 1000<br>iet. O | lots deal.               |           |
| Options copying:<br>The options bought o<br>Copy options from                                                                                                   | on the Copytrading trader's accoun<br>n this Copytrading trader's account | it are automatically copied            | to your trading account. |           |
| nverse copying:                                                                                                    |                                                                           |                                        |                          |           |

4. Při výběru CopyTrading obchodníka je potřeba věnovat pozornost typu jeho účtu. Aby bylo kopírování obchodů úspěšné, musí se vaše typy účtů shodovat.

| ForexMart<br>Classic      | ForexMart<br>Pro          | ForexMart<br>Cents        | ForexMart<br>Zero Spread   |
|---------------------------|---------------------------|---------------------------|----------------------------|
| Min Spread 1 pips         | Min Spread 0.6 plps       | Min Spread 1 pips         | Min Spread 0 pips (fixed)  |
| Average Spread 1.2 pips   | Average Spread 0.8 pips   | Average Spread 1.2 plps   | 2                          |
| No comissions             | No comitisions            | No comissions             | 0.02% - 0.07%              |
| Min Deposit \$15          | Min Deposit \$200         | Min Deposit \$15          | Min Deposit \$1            |
| Min lot 0.01              | Min lot 0.01              | Min lot 0.01 (cent lots)  | Min lot 0.01               |
| Orders Execution - Market | Orders Execution - Market | Orders Execution - Market | Orders Execution - Instant |
| REGISTER NOW              | BEGISTER NOW              | RECEIPTING NOW            | REGISTER NOW               |

Jak odhlásit kopírování obchodů od dříve vybraného CopyTrading obchodníka?\*

V případě, že již nechcete obchodovat, anebo považujete obchodní strategii obchodníka za nevhodnou, můžete odběr kopírovaných obchodů stávajícího obchodníka kdykoli odhlásit.

Odběr odhlásíte v sekci CopyTrading v Klientském portálu. V záložce Moje odběry vyhledejte daného obchodníka, jehož odběr chcete odhlásit, a klikněte na tlačítko "Odhlásit".

\*Je potřeba zmínit, že odhlášením odběru obchodníka budou všechny obchody otevřené v důsledku jeho činnosti uzavřeny. Kromě toho vám bude účtován poplatek za odběr kopírovaných obchodů.